## Learn English: Certificate from British Council

## User Manual (Gold and Silver Plan)

1. Visit CSC portal, <u>https://digitalseva.csc.gov.in/</u> and click on the login tab.

|        | 1800 3000 3468<br>GITAL SEVA                                                   |                     | HOME CSC SERVICES DIGIMAIL |
|--------|--------------------------------------------------------------------------------|---------------------|----------------------------|
| G<br>< | OVERNMENT<br>SERVICES<br>Election<br>Aadhaar<br>Passport<br>PAN Card<br>BROWSE | INSURANCE<br>Browse | EDUCATION >                |
|        |                                                                                | FEATURED SERVICES   |                            |
|        | INSURANCE                                                                      | BANKING             | PRADHAN MANTRI AWAS YOJANA |

2. Login with your credentials. And click on **SIGN IN**.

| DIGITAL SEVA<br>CONNECT                             |                                                                                                    |
|-----------------------------------------------------|----------------------------------------------------------------------------------------------------|
| I 1234567890  Remember me  Forgot password          | Welcome to Digital Seva Connect<br>Gateway to CSC Network<br>Digital Seva Connect is a secure authentication system for connecting our users to services<br>available on Digital Seva portal. Enter your username and pasaword here to authenticate your<br>log-in and enjoy seamless access to Digital Seva portal. |
| 🗃 support@csc.gov.in 📞 1800 3000 3468 😏 Digitalseva | Terms & Canditional (Privacy Policy Cagyingle @ 2016 CBC & Onormania Benicae India Lonited, AB rights means                                                                                                    |

3. On VLEs dashboard, click on the tab SERVICES.

|   |         |                        | û                                      | 42            | :@:         |        |         |                   | r          | * *           | 4" @<br>5000 |      |
|---|---------|------------------------|----------------------------------------|---------------|-------------|--------|---------|-------------------|------------|---------------|--------------|------|
|   |         | SERVICES               | GOVERNMENT                             | INSURANCE     | ELECTRICITY | RECHAR | GE      | AADHAAR           | FINANCIAL  |               | TRAVEL       | - 1  |
| Ţ | Dasl    | hboard                 |                                        |               |             |        |         |                   |            |               | 🛿 Dashba     | oard |
|   | 1       | Overview               |                                        |               |             |        | - ×     | Monthly Insight ( | (May 2017) |               | - ×          |      |
| 8 |         |                        |                                        |               |             |        |         | ₹ 121             | .74        | ₹ 0.00        | )            |      |
| * |         |                        |                                        | E C           |             |        | ₹       | Wallet Ba         | lance      | Sales in Mo   | nth          |      |
| 4 |         |                        | 34.78                                  | 1             | 0           |        | 50.00   |                   |            |               |              |      |
|   |         | TRANSACTIONS           | EARNINGS                               | PRODUCTS      | OPERATORS   |        | SALES   |                   |            |               |              |      |
|   |         |                        |                                        |               |             |        |         |                   |            |               |              |      |
|   |         | Transactions Summa     | ry (Last 10)                           |               |             |        |         |                   |            |               |              |      |
|   |         | Sr No                  | Transaction ID                         | Transactio    | on Type     | Am     | ount(₹) |                   |            |               |              |      |
|   |         | 1                      | 678124517041312323186961               | Payment       |             | Dr     | 16.96   |                   |            |               |              |      |
|   |         | 2                      | B11498760001217022215192               | Торир         |             | Cr     | 138.70  |                   |            |               |              |      |
|   |         |                        |                                        |               |             |        |         |                   |            |               |              |      |
|   | Copyrig | ght @ 2017 CSC E-Gover | nance Services India Limited. All rigi | nts reserved. |             |        |         |                   |            | Privacy Polic | y   Terms of | fUse |
|   |         |                        |                                        |               |             |        |         |                   |            |               |              |      |

4. Now click on the tab **Education**. All the Education related services will appear on your screen.

| SERVICES                                           | GOVERNMENT   |                              | ELECTRICITY                                                | RECHARGE                                            | AADHAAR FINANCIAL                                                       | TRAVEL                                                    |
|----------------------------------------------------|--------------|------------------------------|------------------------------------------------------------|-----------------------------------------------------|-------------------------------------------------------------------------|-----------------------------------------------------------|
| Services                                           | Q            | ± III ≡                      | Ite                                                        | ms 1 - 100 of 140 total                             |                                                                         | ෯ Dashboard > Servi                                       |
| Categories                                         |              | 3Nethra<br>3nethra<br>Health | Aadhaar<br>Demographic<br>Update<br>CSC Aadhaar<br>Aadhaar | Aadhaar EKYC PVC<br>Print<br>CSC Aadhaar<br>Aadhaar | Andhaar Seeding<br>With Bank Account<br>Financial Services<br>Financial | Advanced English<br>Learning<br>English Strokes<br>Skills |
| <ul> <li>Electricity</li> <li>Financial</li> </ul> |              | Click Here O                 | Click Here <b>O</b>                                        | Click Here 🛇                                        | Click Here 🛇                                                            | Click Here 🛇                                              |
| Sovernment                                         |              | Allopathic<br>Consultation   | Application Form<br>Filing                                 | Application Form<br>Filing                          | Application Form<br>Submission                                          | Atal Pension Yojana<br>Financial Services                 |
| Locations                                          |              | Ringmd<br>Health             | Daman And Diu E-<br>District<br>Government                 | Dadra And Nagar Haveli<br>E-District<br>Government  | Uttankhund E-District<br>Gavernment                                     | Financial                                                 |
| ♥ Pan India<br>♥ Andaman And Nice                  | obar Islands | Click Here O                 | Click Here 🛇                                               | Click Here 🛇                                        | Click Here 🛇                                                            | Click Here 🛇                                              |
| Andhra Pradesh     Acupachal Praderh               |              | Basic Banking                | Basic Computer                                             | Basic English                                       | Bihar Labour                                                            | Bus Ticket Booking                                        |

5. Click on the service Learn English-(Gold or Silver Plan).

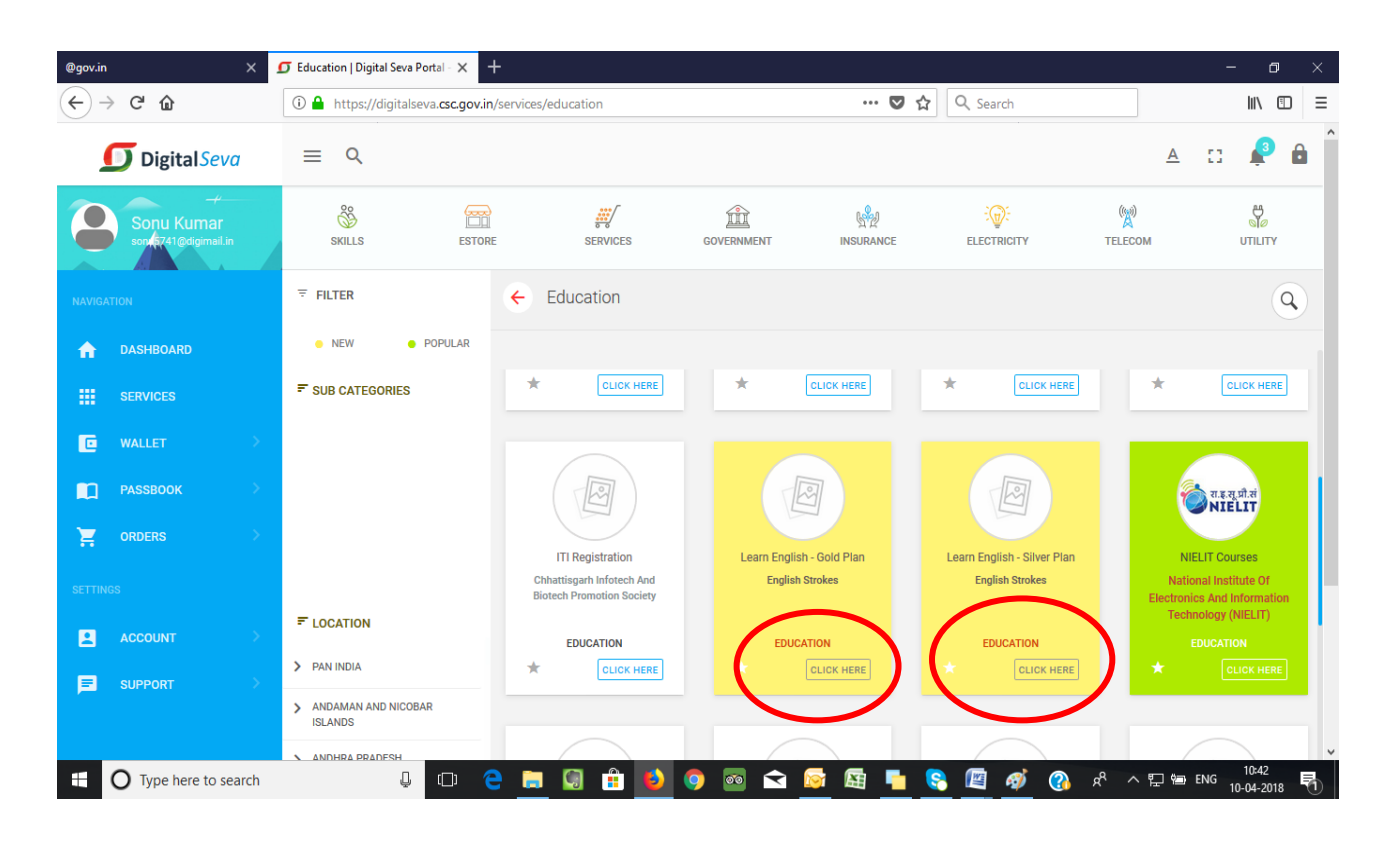

6. Click on the marked tab (CLICK HERE IT).

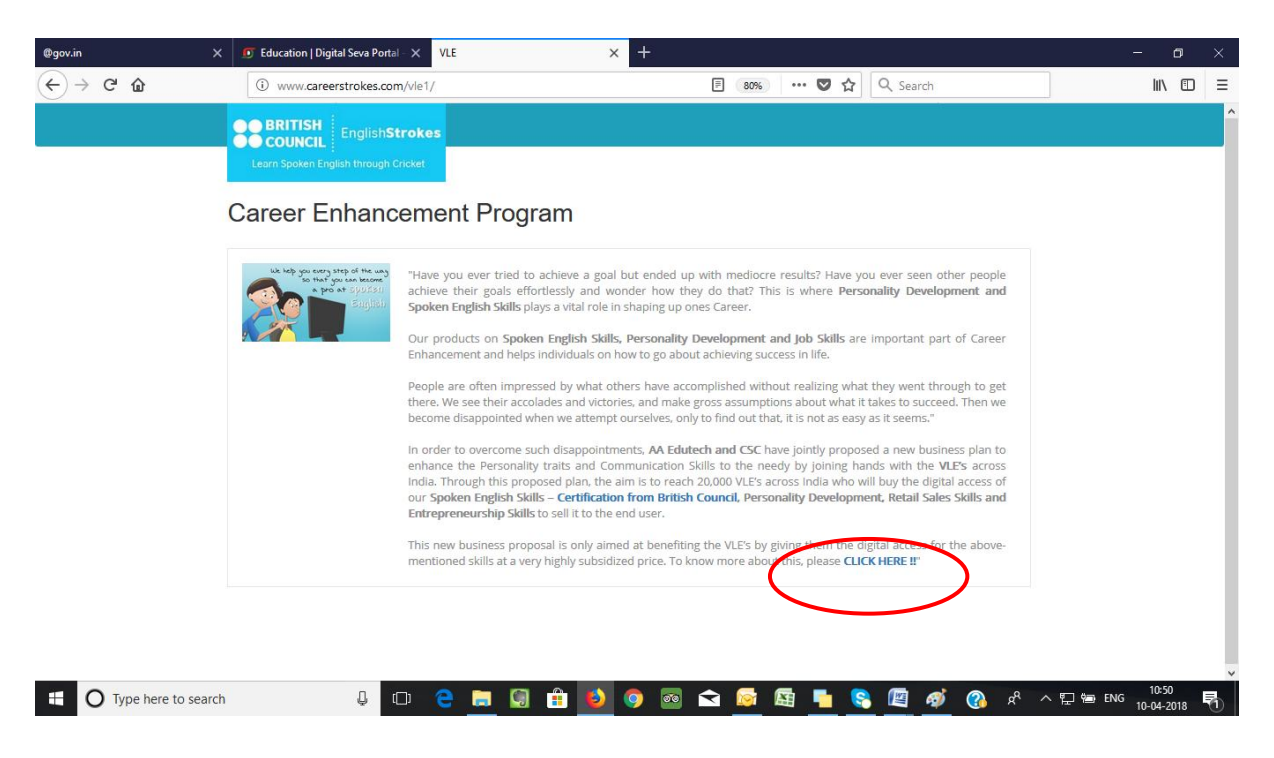

7. Now VLEs can choose the plan as per the requirement. Click on the marked tab "Buy now"

| @gov.in        | × 🖸 Educatio | n   Digital Seva Portal -                                                                          | 🗙 🔚 Career Enhancer                                                                                                    | ment Program 🗙 🕂                                                           |                                                                                                    |                                                                              |         | – o ×                   |
|----------------|--------------|----------------------------------------------------------------------------------------------------|----------------------------------------------------------------------------------------------------|----------------------------------------------------------------------------|----------------------------------------------------------------------------------------------------|------------------------------------------------------------------------------|---------|-------------------------|
| ← → ♂ ŵ        | (i) www      | .careerstrokes.com                                                                                 | /vle1/main.php                                                                                                    |                                                                            | E 67% 🛡 🏠                                                                                                    | Q Search                                                                     |         | lii\ 🖽 Ξ                |
|                |              | Earn Spoken English th                                                                             | glish <b>Strokes</b><br>hrough Cricket                                                                                         |                                                                            |                                                                                                    |                                                                              |         |                         |
|                | (            | Career Enh                                                                                         | ancement Pro                                                                                                    | ogram                                                                      |                                                                                                    |                                                                              |         |                         |
|                |              | 🔥 Gold                                                                                             |                                                                                                    | 8                                                                          | Silver                                                                                                    |                                                                              |         |                         |
|                |              | In this plan the VLE w<br>with 6000 digital acce<br>with a price range be<br>code will be one year | rill pay Rs. 5000 + 18% GST an<br>ess codes, which he / she can<br>tween Rs 275 to Rs 1000. The<br>from the date of activation | d will be provided<br>sell to candidate<br>validity for each<br>validity : | an the VLE will pay Rs. 3000 + 18% GST a<br>10 digital access codes, which he / she co<br>te with a price range between Rs. 275 to f<br>for each code will be one year from the da | and will be provided<br>in sell to the<br>Rs. 1000. The<br>te of activation. |         |                         |
|                |              |                                                                                                    |                                                                                                    | 🗑 Buy now                                                                  | (                                                                                                    | 🖶 Buy now                                                                    | $\sum$  |                         |
|                |              | Benefits 1                                                                                         | to VLE<br>Number of accounts VLE                                                                                               | If VLE sells 50% of accounts fo                                            | r If VLE sells 50% of accounts for Rs                                                                                                    | VLEs Total                                                                   |         |                         |
|                |              | Invests                                                                                            | gets 6000                                                                                                    | Rs 275                                                                     | 1000<br>Rs 30.00.000                                                                                                    | Profit                                                                       |         |                         |
|                |              | 5000<br>Silver Plan - Rs<br>3000                                                                   | 3000                                                                                                    | Rs 4,12,500                                                                | Rs 15,00,000                                                                                                    | Rs 19,12,500                                                                 |         |                         |
|                |              | This offer will be live<br>There are no limitation                                                 | on CSC's portal only for a limite                                                                                              | ed period.<br>E can buy, if a VLE feels he wants                           | to buy more than one Gold Plan / Silver Pla                                                                                                    | an he may do so.                                                             |         |                         |
| Type here to s | earch        | Q C                                                                                                | ) <mark>è 📃</mark> 🗐                                                                                                    | 🔒 🧕 💿                                                                      | ፍ 📴 🖪 🗧                                                                                                    | 8 🕅 🚿                                                                        | 및 사 🍾 🚯 | 10:52<br>ENG 10:04-2018 |

8. Kindly click on the **"Pay Tab"** for processing the payment and you will get the receipt of the payment.

| @gov.in |       | ×                | 🗊 Services   Digital Seva F | Portal - C X Career Enh | nancement Program × + |                           |           |           | -                          | ٥         | × |
|---------|-------|------------------|-----------------------------|-------------------------|-----------------------|---------------------------|-----------|-----------|----------------------------|-----------|---|
|         | G     | ۵                | i careerstrokes.com         | m/vle1/payment.php      |                       |                           | … 🛛 습     | Q Search  | lii\                       | •         | Ξ |
|         |       |                  | H<br>EnglishStro            | okes                    |                       |                           |           |           |                            |           |   |
|         |       | Learn Spoken     | English through Cric        | ket                     |                       |                           |           |           |                            |           |   |
|         |       |                  |                             |                         | User De               | tail                      |           |           |                            |           |   |
|         |       |                  |                             |                         | CSC ID                | 184339010012              |           |           |                            |           |   |
|         |       |                  |                             |                         | Plan opted            | Gold plan                 |           |           |                            |           |   |
|         |       |                  |                             |                         | Transaction Amount    | 5900                      |           |           |                            |           |   |
|         |       |                  |                             |                         | Product ID            | 6960051 <mark>84</mark> 1 |           |           |                            |           |   |
|         |       |                  |                             |                         | Transaction Date-     | 2018-04-10<br>10:56:10    |           |           |                            |           |   |
|         |       |                  |                             |                         | Pay C                 | ancel                     |           |           |                            |           |   |
|         |       |                  |                             |                         | $\bigcirc$            |                           |           |           |                            |           |   |
|         |       |                  |                             |                         |                       |                           |           |           |                            |           |   |
|         |       |                  |                             |                         |                       |                           |           |           |                            |           |   |
|         | D Typ | e here to search | Q                           | u 🤶 🚍                   | I 🗔 🟦 赵 🌖             | o 🔁 🙍                     | 🖾 <u></u> | • A 🚯 🍎 🔟 | へ 記 管 ENG 10-54<br>10-04-2 | 6<br>2018 | 0 |